# Hızlı Başvuru Kılavuzu

Bu kılavuzda DYMO<sup>®</sup> LabelManager™ 500TS etiketleme makinenizin bazı özellikleri anlatılmaktadır. Etiketleme makinenizi kullanmaya ilişkin bilgiler için aşağıdaki bölümleri okuyun.

- Etiketleme Makinenizi Kaydetme
- Gücü Bağlama
- Etiket Kasetinin Takılması
- Etiketleme Makinenizi Daha Yakından Tanıyın
- Dokunmatik Ekranı Kullanma
- DYMO Label Yazılımını Yükleme
- Etiketleme Makinesini Bilgisayarınıza Bağlama
- DYMO Label Yazılımını Kullanma
- Etiket ve Küçük Resim İndirme
- Etiketleri ve Küçük Resmi Yönetme

Etiketleme makinenizin kullanımıyla ilgili ayrıntılı bilgi için, **www.dymo.com** adresindeki DYMO Web sitesinin Destek bölümünden *LabelManager 500TS Kullanıcı Kılavuzu*'nu indirin.

## Etiketleme Makinenizi Kaydetme

Etiketleme makinenizi çevrimiçi kaydetmek için **www.dymo.com/register** adresini ziyaret edin. Kayıt işlemi sırasında, etiketleme makinenizin arka kapağının içinde bulunan seri numarasına ihtiyacınız olacak.

Aşağıdaki avantajlardan yararlanmak için etiketleme makinenizi kaydedin:

- Mevcut yükseltmelerin e-postayla bildirilmesi
- Özel teklifler ve yeni ürün duyuruları

# Gücü Bağlama

Etiketleme makinesi, şarj edilebilir bir Lityum Polimer (LiPo) pil paketiyle çalışır.

## Pili Yerleştirme

Etiketleme makinenizle birlikte gelen pil takımı kısmen şarj edilmiştir.

LiPo pil paketini kullanmadan önce, şarj adaptörünün elektrik bağlantısının kesildiğinden emin olun.

#### Pili yerleştirmek için

- 1 Etiketleme makinesinin arka kapağını kaldırın.
- 2 Pili kutup işaretlerine (+ ve -) uygun olarak pil yuvasına yerleştirin.
- 3 Etiketleme makinesinin arka kapağını kapatın.

sayfa 63'te bulunan LiPo Güvenlik Önlemlerini okuduğunuzdan emin olun.

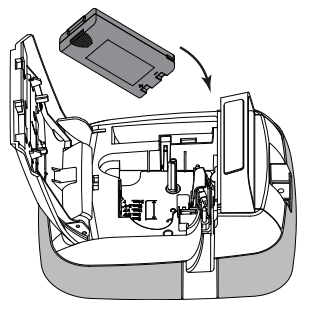

## Pil Çıkarma

Etiketleme makinesi uzun süre kullanılmayacaksa pil paketini çıkarın.

LiPo pil paketini kullanmadan önce, şarj adaptörünün elektrik bağlantısının kesildiğinden emin olun.

## Pili çıkarmak için

- 1 Şarj adaptörünün fişini çekin.
- 2 Etiketleme makinesinin arka kapağını kaldırın.
- 3 Pili pil yuvasından çıkarın.

ᡗ sayfa 63'te bulunan LiPo Güvenlik Önlemlerini okuduğunuzdan emin olun.

## Pili Şarj Etme

Pil takımını şarj etmek için etiketleme makinenizle birlikte bir şarj adaptörü gönderilmektedir. Pil takımının şarj edilmesi yaklaşık üç saat sürer.

Şarj adaptörü yalnızca pil takımını şarj etmek için kullanılır; şarj adaptörü etiketleme makinesini çalıştırmak için kullanılamaz.

#### Pili şarj etmek için

 Şarj adaptörünün ucunu etiketleme makinesinin üst köşesindeki güç konektörüne takın.

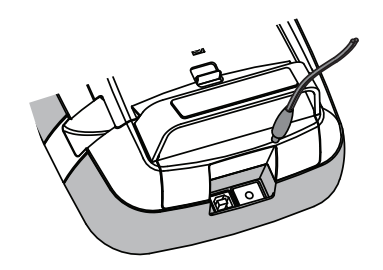

2 Şarj adaptörünün diğer ucunu bir elektrik prizine takın.

🕐 sayfa 63'te bulunan LiPo Güvenlik Önlemlerini okuduğunuzdan emin olun.

## Etiket Kasetinin Takılması

Etiket makinenizin DYMO D1 etiket kasetlerini kullanır.

#### Etiket kasetini takmak için

- 1 Etiket bölmesini açmak için etiketleme makinesinin arka kapağını kaldırın.
- 2 Kasetin ve filmin kaset ağzında gergin olduğundan ve kasetin, etiket kılavuzları arasından geçtiğinden emin olun. Gerekirse filmi sıkıstırmak icin film geri

sarma makarasını saat yönünde döndürün.

- 3 Kaseti yerleştirin ve kaset yerine oturup "klik" sesi gelene kadar sıkıca bastırın.
- 4 Etiketleme makinesinin arka kapağını kapatın.

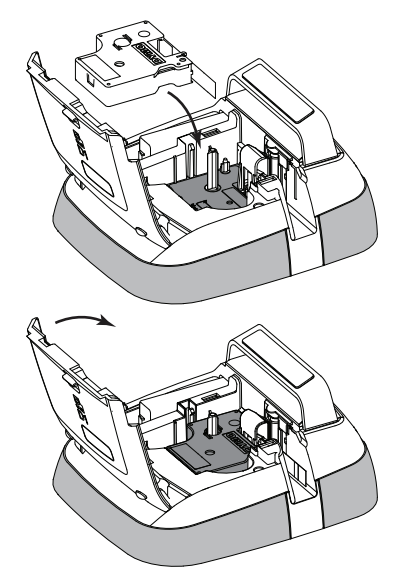

## Etiketleme Makinenizi Daha Yakından Tanıyın

Aşağıdaki şekilde gösterilen özellikleri öğrenin.

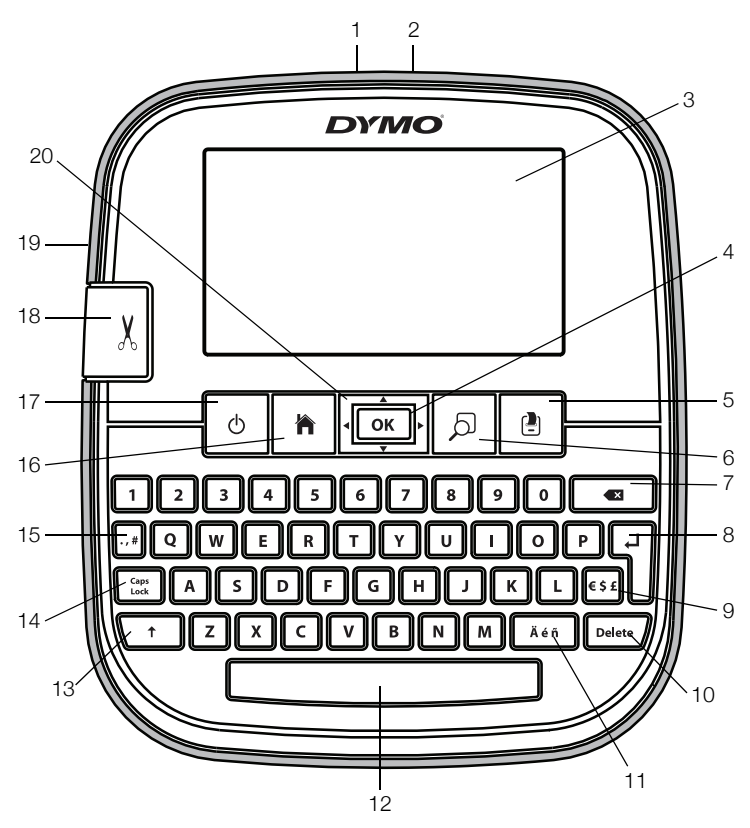

- 1 USB konektörü
- 2 Güç konektörü
- 3 Dokunmatik ekran
- 4 Tamam
- 5 Yazdır
- 6 Baskı önizleme
- 7 Geri Silme Tuşu

- 8 Enter
- 9 Semboller Para Birimi
- **10** Sil
- **11** Vurgulu karakterler
- 12 Boşluk tuşu
- 13 Shift
- 14 Büyük Harf Kilidi

- 15 Semboller Noktalama
- 16 Giriş
- 17 Açma/Kapama Tuşu
- 18 Kesici
- 19 Etiket çıkış yuvası
- 20 Gezinti

Aşağıdaki şekilde LabelManager 500TS Giriş ekranından kullanılabilen temel özellikler gösterilmektedir.

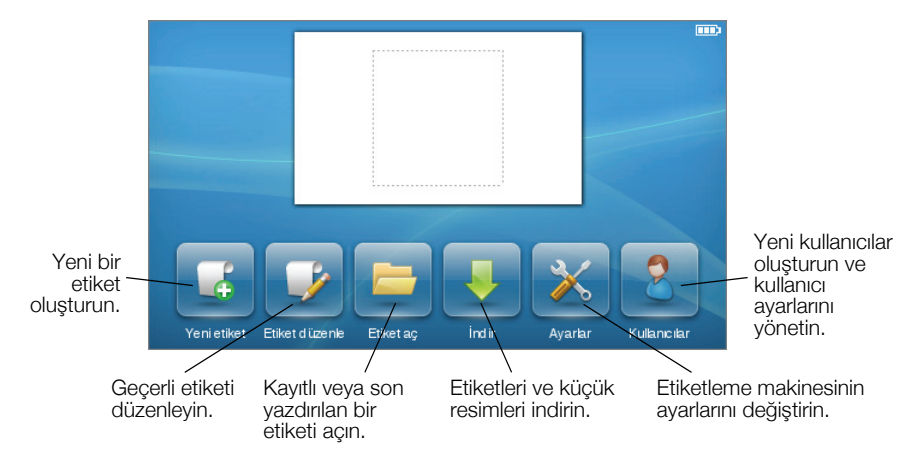

Aşağıdaki şekilde etiketlerinizi düzenlemek için kullanılabilen özellikler gösterilmektedir.

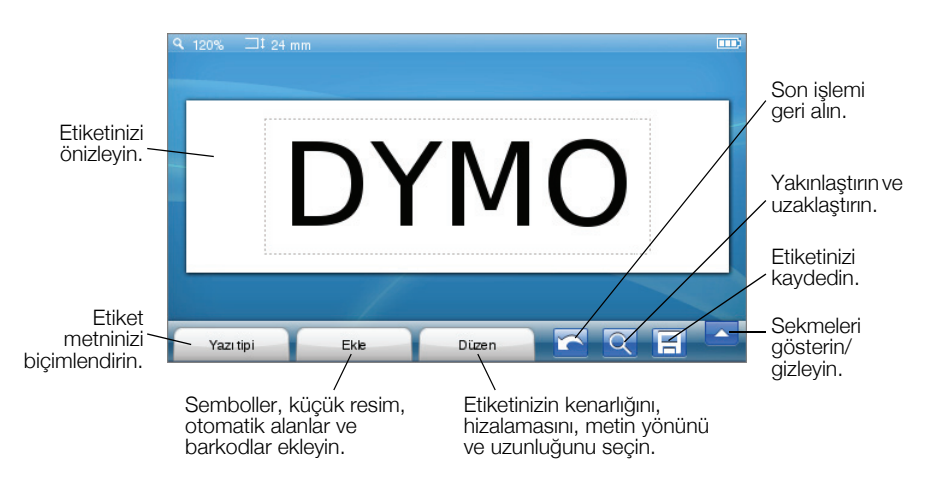

# Dokunmatik Ekranı Kullanma

Gücü ilk kez actığınızda, sizden dili, ölcü birimlerini ve etiket genisliğini secmeniz istenir. Söz konusu seçimler, değiştirilinceye kadar aynı kalır.

Bir dil seçtiğinizde, etiketleme makinenizin kullanımına ilişkin bilgiler içeren kısa bir video göreceksiniz.

📆 Videoyu yeniden oynatmak için, LabelManager 500TS Giriş ekranında 🔀 simgesine dokunun, ardından Tanıtım videosu'nu secin.

Dokunma, cift vurus ve kaydırma islemleri icin parmaklarınızı kullanarak secimler vapabilir ve dokunmatik ekranı kontrol edebilirsiniz.

#### Secim Yapma

Bir öğeye dokunarak dokunmatik ekranda seçimler yapabilirsiniz.

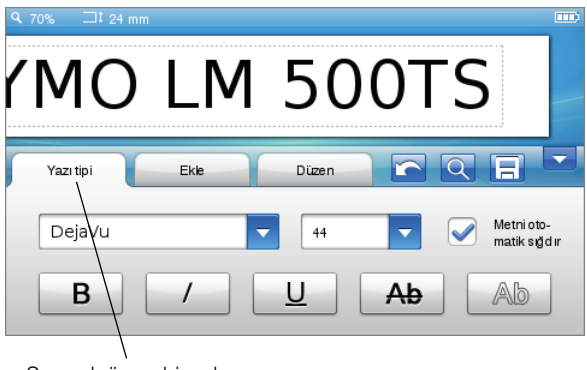

Seçmek üzere bir sekmeye, menü öğesine veva onav kutusuna dokunun.

## Metin Seçme

Düzenlemek veya silmek için metni hızla seçebilirsiniz.

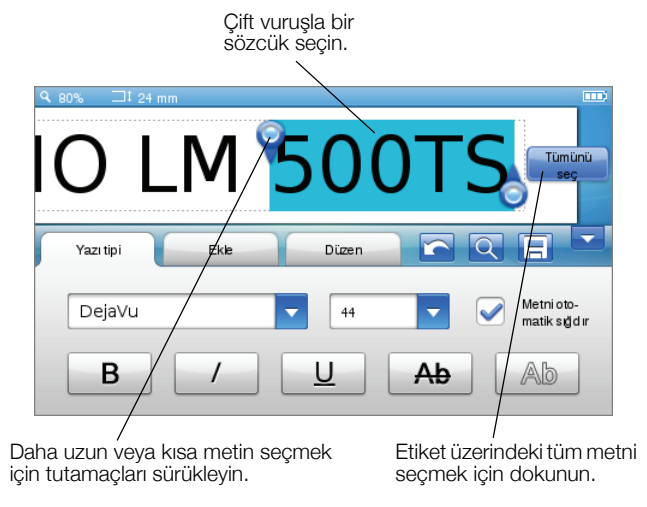

## Listeyi Kaydırma

Kaydırma çubuğunu sürükleyince menü veya listede hızla hareket edersiniz.

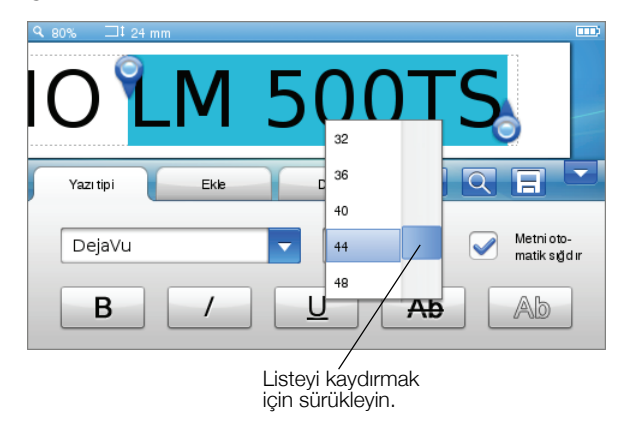

## Etiketleme Makinesini Bilgisayarınızla Kullanma

Etiketleme makineniz tek başına bir etiketleme yazıcısı olarak kullanılabilir veya DYMO Label™ yazılımını (DYMO Label v.8.4 veya üst sürümünü gerektirir) kullanarak bilgisayarınızdan etiket bastırabilirsiniz.

Ayrıca, bir dizi standart veritabanı biçiminden veriler almak ve etiketleme makinenize etiketler indirmek için DYMO Label yazılımını kullanabilirsiniz.

## DYMO Label Yazılımını Yükleme

Yazılım yükleme tamamlanıncaya kadar etiketleme makinesini bilgisayarınıza bağlamayın.

#### Yazılımı bir Windows® sistemine yüklemek için

- 1 DYMO Label yazılımının son sürümünü **www.dymo.com** adresindeki DYMO Web sitesinin Destek bölümünden indirin.
- 2 Tüm açık Microsoft Office uygulamalarını kapatın.
- 3 Yükleyici simgesine çift tıklayın.

Birkaç saniye sonra yükleme ekranı belirir.

4 Yükle'ye tıklayın ve yükleyicideki yönergeleri izleyin.

#### Yazılımı bir Mac OS® sistemine yüklemek için

- 1 DYMO Label yazılımının son sürümünü **www.dymo.com** adresindeki DYMO Web sitesinin Destek bölümünden indirin.
- 2 Yükleyici simgesine çift tıklayın ve ekrandaki yönergeleri izleyin.

## Etiketleme Makinesini Bilgisayarınıza Bağlama

Etiketleme makinesi, etiketleme makinesinin üst kısmında bulunan USB bağlantısı kullanılarak bilgisayarınıza bağlanır.

Yazılım yükleme tamamlanıncaya kadar etiketleme makinesini bilgisayarınıza bağlamayın.

#### Etiketleme makinesini bilgisayarınıza bağlamak için

1 USB kablosunu etiketleme makinesinin üst tarafındaki USB portuna takın.

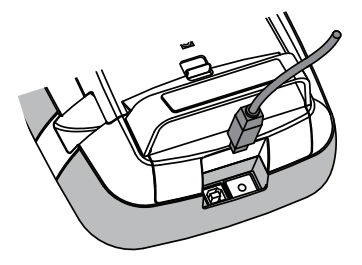

- 2 USB kablosunun diğer ucunu bilgisayarınızdaki boş bir USB portuna takın.
- 3 Gerekiyorsa, etiketleme makinesini açmak için 🕛 tuşuna basın.
- 4 Birden fazla yüklenmiş DYMO etiketleme yazıcısı varsa, şunları yapın:
  - a DYMO Label yazılımının Yazdır alanındaki yazıcı resmine tıklayın.

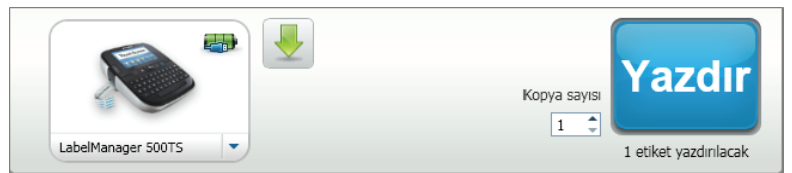

Bilgisayarınıza yüklenmiş tüm etiketleme yazıcıları görüntülenir.

b LabelManager 500TS etiketleme makinesini seçin.

## DYMO Label Yazılımını Kullanma

Aşağıdaki şekilde, DYMO Label yazılımında kullanılabilen bazı temel özellikler gösterilmektedir.

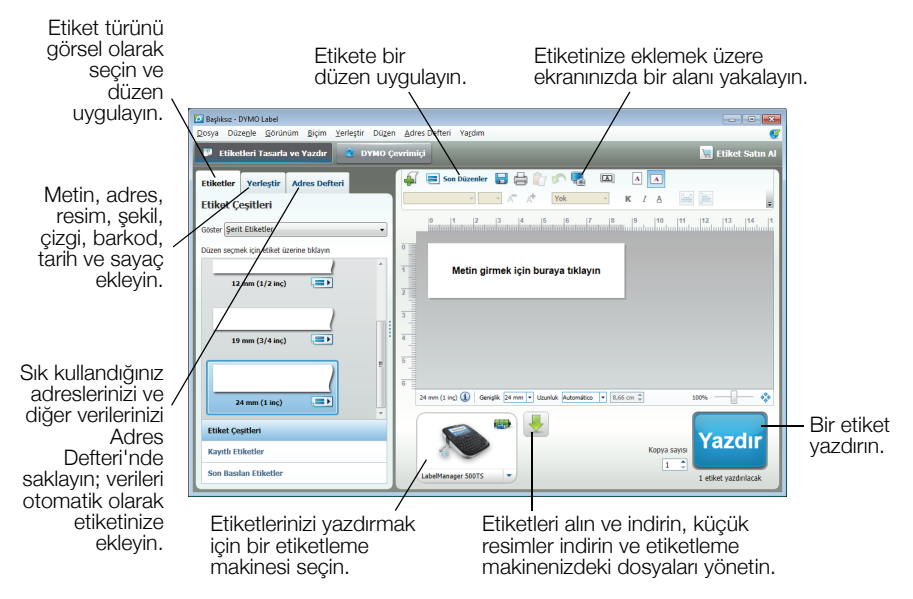

Yazılım kullanımıyla ilgili ayrıntılı bilgi için, çevrimiçi Yardım'a başvurun.

Yardım menüsünden, aşağıdakileri görüntüleyebilirsiniz:

- DYMO Label v.8 Yardımı
- DYMO Label v.8 Kullanım Kılavuzu
- LabelManager 500TS Kullanım Kılavuzu

## Etiket ve Küçük Resim İndirme

DYMO Label yazılımını kullanarak, etiketleme makinenize bir veritabanı dosyasından veriler alabilir ve etiketler indirebilirsiniz. Ayrıca, etiketleme makinesine kendi özel küçük resminizi indirebilirsiniz.

#### Veri Alma ve Etiket İndirme

Aşağıdaki veritabanı dosyası türlerinden hızla veri alabilir ve etiket indirebilirsiniz:

- Microsoft Access
- Microsoft Excel
- Metin \*.csv veya \*.txt uzantılı Virgülle Ayrılan Değerler dosyası
- Evrensel Veri Bağlantısı Daha fazla bilgi için Evrensel Veri Bağlantısı (\*.UDL) hakkındaki Microsoft dokümantasyonuna bakın.

#### Etiketleme makinesine veri almak veya indirmek için

- 1 DYMO Label yazılımının Yazdır alanında 🖊 simgesine tıklayın.
- 2 simgesine tıklayın. Bir elektronik tablo veya veritabanından bir etiket kümesi oluşturun ve indirin.
- 3 Veri Al ve İndir sihirbazındaki yönergeleri izleyin.

#### Küçük Resim İndirme

Etiketleme makinesi, etiketlerinize hızla ekleyebileceğiniz bir dizi faydalı küçük resim içerir. Ayrıca, etiketleme makinesine kendi resimlerinizi indirebilirsiniz.

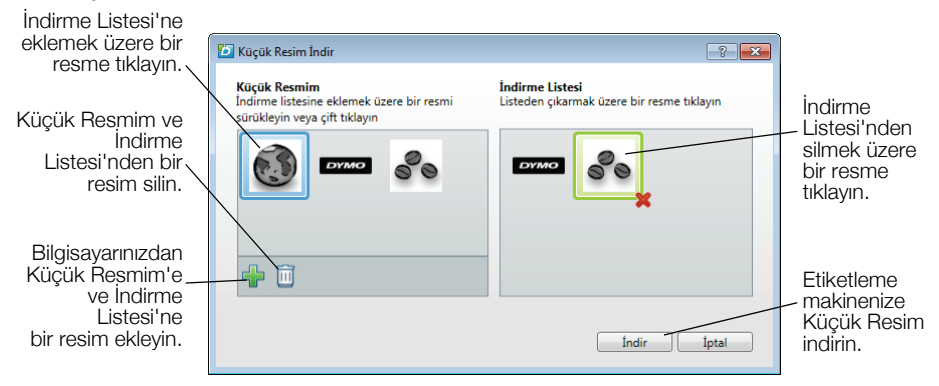

#### Etiketleme makinenize küçük resim indirmek için

- 1 DYMO Label yazılımının Yazdır alanında 🖊 simgesine tıklayın.
- 2 **X** Küçük Resim İndir'e tıklayın.
- 3 Aşağıdakilerden birini yapın:
  - Küçük Resmim altında, resmi etiketleme makinenize indirmek üzere seçin.

Resim, İndirme Listesi'ne eklenir.

- Imagesine tıklayın, etiketleme makinenize indirmek üzere bilgisayarınızda bir resme göz atın ve seçin, ardından Aç'a tıklayın.
  Resim, İndirme Listesi'ne ve DYMO Label yazılımının Küçük Resim kitaplığının Küçük Resmim bölümüne eklenir.
- 4 İndir'e tıklayın.

## Etiketleri ve Küçük Resmi Yönetme

Etiketleme makinenizdeki etiketleri ve küçük resmi, DYMO Label yazılımında bulunan LabelManager 500TS Dosya Yöneticisi'ni kullanarak yönetebilirsiniz.

Etiketleri ve küçük resmi doğrudan etiketleme makinenizden yönetmek için, LabelManager 500TS Giriş ekranında simgesine dokunun, ardından **Dosyaları Yönet**'i seçin.

#### Etiketleri Yönetme

Etiketleme makinenizde saklanan etiketleri görüntüleyebilir, düzenleyebilir ve silebilirsiniz.

| LabelManager 500TS                     | Dosya Yöneticisi |       |            |
|----------------------------------------|------------------|-------|------------|
| 日本市日                                   |                  |       |            |
|                                        | Ad               | Boyut | Tarih      |
| Etiketler<br>Küçük Resmim              | Son yazdırılan   | 4727  | 08/29/2011 |
|                                        | Kayıtlı          | 29350 | 08/29/2011 |
|                                        | İndirilenler     | 58700 | 08/29/2011 |
|                                        |                  |       |            |
|                                        |                  |       |            |
|                                        |                  |       |            |
| Kullanılan bellek:                     |                  |       |            |
| Etiketler: 90 kb<br>Küçük resim: 73 kb |                  |       |            |
| Mevcut bellek:                         |                  |       |            |
| 803 kh                                 |                  |       |            |

Etiketler, etiketleme makinenizde aşağıdaki klasörlerde saklanır:

- İndirilenler DYMO Label yazılımını kullanarak etiketleme makinenize indirdiğiniz etiketleri gösterir. İndirdiğiniz etiketlerinizi düzenli tutmak için İndirilenler klasörü içinde alt klasörler oluşturabilirsiniz.
- Son Yazdırılanlar Etiketleme makinenizde yazdırılan son 20 etiketi gösterir.
- Kayıtlı Etiketleme makinenizde oluşturulan ve etiketleme makinesi belleğine kaydedilen etiketleri içerir. Kayıtlı etiketlerinizi düzenli tutmak için Kayıtlı klasör içinde alt klasörler oluşturabilirsiniz.

#### Etiketleme makinenizdeki etiketleri yönetmek için

- 1 DYMO Label yazılımının Yazdır alanında 🦊 simgesine tıklayın.
- 2 Etiketleme makinesindeki etiketleri ve Küçük Resmi yönet sımgesine tıklayın.

LabelManager 500TS Dosya Yöneticisi iletişim kutusu belirir.

3 Gezinti bölmesinde Etiketler'e tıklayın.

#### Küçük Resmi Yönetme

Etiketleme makinenize daha önce indirdiğiniz küçük resimleri silebilirsiniz.

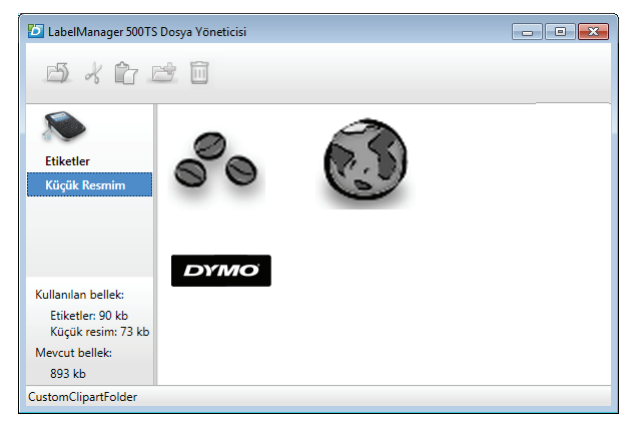

#### Küçük resmi silmek için

- 1 DYMO Label yazılımının Yazdır alanında 🖊 simgesine tıklayın.
- 2 Etiketleme makinesindeki etiketleri ve Küçük Resmi yönet sımgesine tıklayın.

LabelManager 500TS Dosya Yöneticisi iletişim kutusu belirir.

- 3 Gezinti bölmesinde Küçük Resmim'e tıklayın.
- 4 Etiketleme makinesinden silinecek resimleri seçin ve 🔟 simgesine tıklayın.

## Şarj Edilebilir Lityum Polimer Pil Paketi İçin Güvenlik Önlemleri

Şarj edilebilir Lityum Polimer pilin yanlış kullanılması sızıntıya, ısınmaya, dumana, patlamaya veya yangına neden olabilir. Bunlar da, performans bozulmasına veya arızalara neden olabilir. Bunlar ayrıca pil paketine takılmış koruma cihazını da bozabilir. Sonuçta kullanıcılar yaralanabilir veya ekipman hasar görebilir. Aşağıdaki talimatları eksiksiz olarak izleyin.

## Pili Şarj Ederken

#### / Tehlike

- Pili şarj ederken, pile özel şarj cihazlarını kullanın ve aşağıdaki belirtilen koşulları karşılayın.
- Bir elektrik prizine veya araba çakmağı şarj noktasına doğrudan bağlamayın.
- Pili ateş yanında veya sıcaklığın 60 °C'yi geçebileceği araçların içinde kullanmayın veya saklamayın.

# \land Uyarı

Sarj işlemi belirtilen sürede tamamlanmıyorsa pili şarj etmeyi durdurun.

# \land Dikkat

- Pili şarj etmeden önce bu Hızlı Başvuru Kılavuzunu baştan sona okuyun.
- Şarj işlemini statik elektrik üreten bir yerde yapmayın.
- Pil, yalnızca 0 °C~45 °C sıcaklık aralığında şarj edilebilir.

## Pili Deşarj Ederken

## \land Tehlike

- Pili yalnızca belirtilen ekipmanda kullanın.
- Pili ateş yanında veya sıcaklığın 60 °C'yi geçebileceği araçların içinde kullanmayın veya saklamayın.

# \land Dikkat

- Şarj işlemini statik elektrik üreten bir yerde yapmayın.
- Pil yalnızca -20 °C~60 °C sıcaklık aralığında kullanılabilir.

## DYMO Ürününüz için İki Yıllık Garanti

DYMO elektronik ürünleri alım tarihinden itibaren hatalı yedek parça ve işçiliğe karşı 2 yıl garantilidir. DYMO aşağıdaki koşullar dahilinde arızalanan ürünü tamir etmeyi veya yeni ürün ile değiştirmeyi garanti eder.

- 1 Bu garanti kapsamındaki ürünler tamir için gönderildiğinde arızanın tarifi ile birlikte fatura kopyasının ve aşağıdaki bilgilerin verilmesi gerekmektedir: isim, soyad, telefon, açık adres sokak, kapı numarası, posta kodu, şehir, ülke.
- 2 DYMO ya tamir gönderdiğiniz ürünlerin uygun şekilde paketlendiğinden emin olunuz. DYMO kargoda kırılan veya kaybolan ürünlerden sorumlu değildir.
- **3** Makinaların kullanım kılavuzundaki talimatlara kesinlikle uyulmalıdır. DYMO kazalardan, yanlış kullanımdan, ihmallerden meydana gelen arızalardan sorumlu değildir.
- 4 DYMO ürünlerinin sebep olduğu ölüm veya yaralanmalar da dahil olmak üzere DYMO makinaların, aksesuarların ve bunların kullanımından doğan herhangi bir kayıp, hasar veya masraf için herhangi bir yükümlülük kabul etmez.
- 5 DYMO yazıcılar, sadece DYMO markalı etiketlerle kullanılmak üzere tasarlanmıştır. Üçüncü tarafların etiketlerinin kullanılmasından kaynaklanan hiçbir arıza veya hasar bu garantinin kapsamına girmez.
- 6 Bu garanti tüketici olarak sahip olduğunuz kanuni hakları etkilemez.

#### Eğer makinanız arızalandı ise?

DYMO size farklı teknik yardım seçenekleri sunar.

- DYMO web sitesi: www.dymo.com'a tıklayarak sorunlarınıza teknik yardım alabilirsiniz. "Support" 'u tıklayın böylece DYMO ürünleri ile ilgili sıkça sorulan sorular bölümünden "FAQ" detaylı bilgiye ulaşabilirsiniz. Kullanım kılavuzu da size ilave bilgiler sağlayacaktır.
- **DYMO yardım hattı:** DYMO yardım hattı size sorunlarınızın nedenini bulmada ve çözmede destek olacaktır.

TR 90 0212 324 22 00

International +31 20 50 40 566

 Teknik servis: Arızalı ürünlerinizi www.dymoservice.com adresine kayıt ettirebilirsiniz. Sitemizden ürününüzü tamir için bize nasıl iletmeniz gerektiği hakkında gereken tüm bilgileri alabilirsiniz.